## 場所(ポイント)を登録する

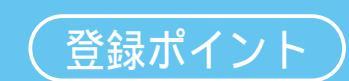

目印になる地点や覚えておきたい場所などを登録すると、その場所をすぐに呼び出せます。 ルート設定時などに便利です。最大200カ所(自宅を含む)まで登録できます。

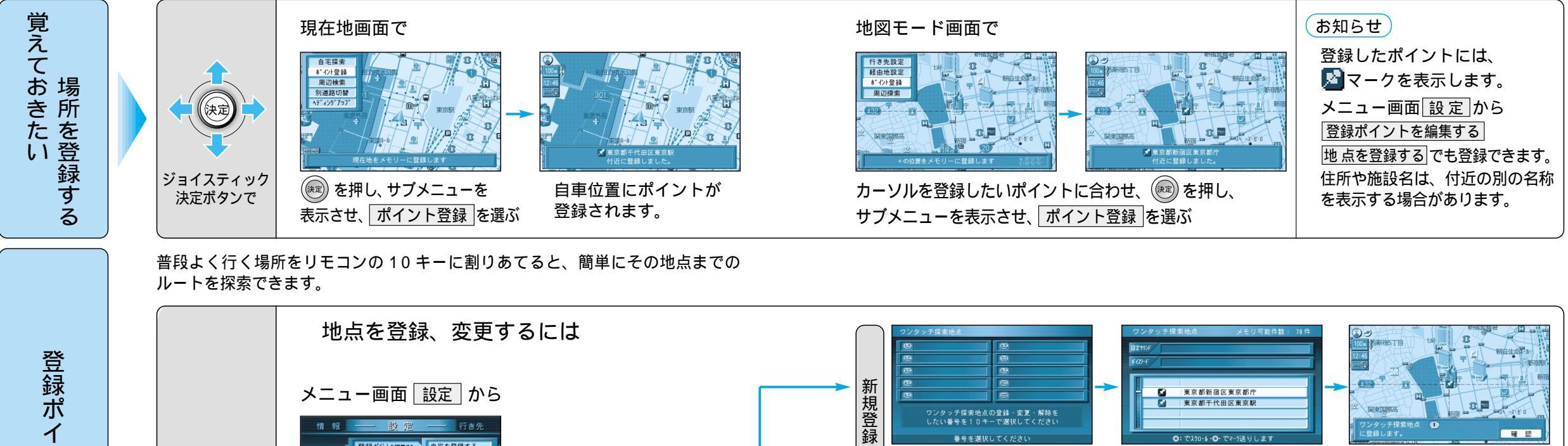

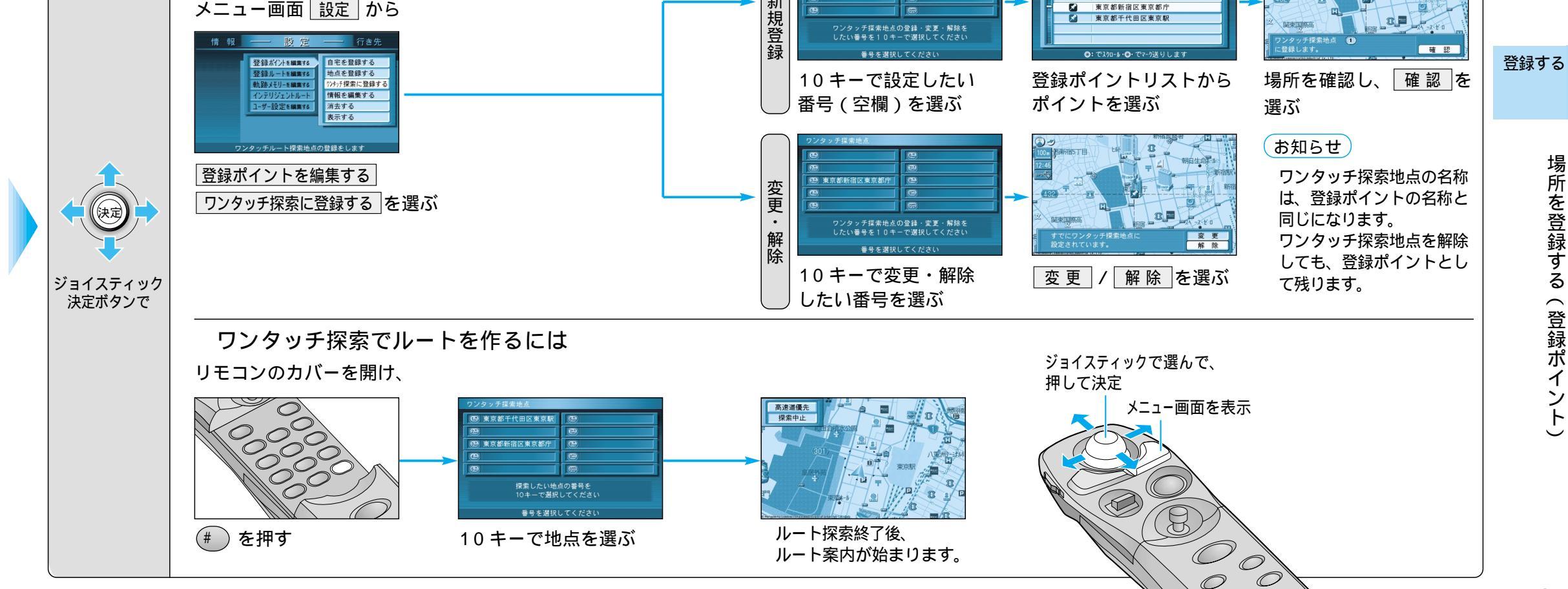

ン

トをワ

ンタッチ探索地点に登録する

73

 $\mathcal{O}$ 

場所を登録する(登録ポイント